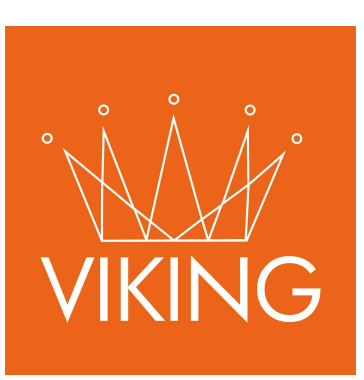

# Módulo de Caja

Manual de procedimientos para municipios

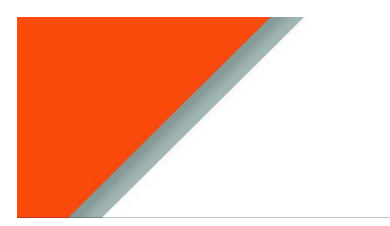

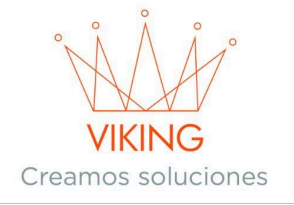

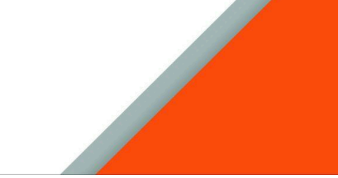

#### Guía de Caja

- Apertura de caja.
- Cierre de caja.
- Cobro de tasas y deudas a ciudadanos,

#### Introducción

Este instructivo ha sido elaborado para guiar de manera clara y detallada el uso del sistema relacionado con la gestión de Caja. Es importante resaltar que todos los datos presentados en este documento son de carácter exclusivamente de prueba y no corresponden a información real. Su propósito es ilustrar el funcionamiento del sistema sin comprometer datos personales. Es importante tener en cuenta que **el acceso y las funcionalidades pueden variar según el rol del usuario**.

Para comenzar a utilizar el Módulo de Cajas, primero debe iniciar sesión en el sistema de gestión municipal con sus credenciales asignadas. Una vez dentro del sistema, podrá acceder al módulo desde el menú principal seleccionando la opción "Caja".

# Apertura de Caja

Antes de comenzar a recibir pagos, es necesario abrir una caja para registrar todas las transacciones del día:

- → Dentro del menú de "Caja", seleccione la opción "+Nueva"
- → Ingrese el saldo inicial de la caja (si no dispone de un monto inicial, puede colocar cero)
- → Haga clic en el botón "Agregar" para crear la nueva caja

**Nota importante:** Un usuario solo puede tener una caja abierta a la vez. Si necesita abrir una nueva caja, primero deberá cerrar la que está utilizando actualmente.

| 😋 Planillas cajas         |                                 |                      |                 |         |          |  |  |  |  |
|---------------------------|---------------------------------|----------------------|-----------------|---------|----------|--|--|--|--|
| Total planillas abiertas  | Total planillas abiertas: 5 v x |                      |                 |         |          |  |  |  |  |
| buscar numero de planilla | buscar por nro de recibo        | buscar por Giudadano |                 |         | C Nueva  |  |  |  |  |
| Nro                       | Fecha                           | Usuario              | Importe Inicial | Estado  | Opciones |  |  |  |  |
| 00006908                  | 04/04/2025                      | Ana                  | 0.00            | Cerrada | •        |  |  |  |  |
| 00006907                  | 01/04/2025                      | Ana                  | 0.00            | Cerrada | (*)      |  |  |  |  |
| 00006906                  | 01/04/2025                      | Ana                  | 0.00            | Cerrada | •        |  |  |  |  |
| 00006905                  | 18/03/2025                      | Ana                  | 150.00          | Cerrada | • B      |  |  |  |  |
| 00006904                  | 26/02/2025                      | Roberto Gural        | 100.00          | Abierta | C .      |  |  |  |  |
| 00006903                  | 26/02/2025                      | Cecilia Garcia       | 0.00            | Abierta | 2 .      |  |  |  |  |

Si el usuario ya posee una caja abierta vera de la siguiente manera.

|                                         |                                        | (                      | VIKING<br>Creamos soluciones |         |                     |                                             |
|-----------------------------------------|----------------------------------------|------------------------|------------------------------|---------|---------------------|---------------------------------------------|
| C Planillas caj<br>Total planillas abie | as<br>ertas: 6<br>nilla buscar por nro | de recibo buscar por C | udadano                      |         | <b>≁</b> Mi planili | <ul> <li>✓ ×</li> <li>Ia de caja</li> </ul> |
| Nro                                     | Fecha                                  | Usuario                | Importe Inicial              | Estado  | Opciones            |                                             |
| 00006909                                | 08/04/2025                             | Mary                   | 0.00                         | Abiorta | ☞ ● 8               |                                             |
| 00006908                                | 04/04/2025                             | Ana                    | 0.00                         | Cerrada | ۰ ا                 |                                             |
| 00006907                                | 01/04/2025                             | Ana                    | 0.00                         | Cerrada | •                   |                                             |
| 00006906                                | 01/04/2025                             | Ana                    | 0.00                         | Cerrada |                     |                                             |
| 00006905                                | 18/03/2025                             | Ana                    | 150.00                       | Cerrada | •                   |                                             |
| 00006904                                | 26/02/2025                             | Roberto Gural          | 100.00                       | Abierta | 6 .                 |                                             |
| 00006903                                | 26/02/2025                             | Cecilia Garcia         | 0.00                         | Abierta | 2 .                 |                                             |

# Gestión de Cobros a Ciudadanos

#### Búsqueda y Registro de Ciudadanos

Para procesar un pago, primero debe localizar al ciudadano en el sistema:

→ En su planilla de caja abierta, haga clic en el botón "Detalles"

| 🗯 Planillas cajas           |                                                                         |         |                 |         |                       |  |  |  |
|-----------------------------|-------------------------------------------------------------------------|---------|-----------------|---------|-----------------------|--|--|--|
| Total planillas abiertas: 6 | Total planillas abiertas: 6                                             |         |                 |         |                       |  |  |  |
| buscar numero de planilla   | buscar numero de planilla buscar por nro de recibo buscar por Cludadano |         |                 |         | ✓ Mi planilla de caja |  |  |  |
| Nro                         | Fecha                                                                   | Usuario | Importe Inicial | Estado  | Opci Detalles         |  |  |  |
| 00006909                    | 08/04/2025                                                              | Mary    | 0.00            | Abierta |                       |  |  |  |
| 00006908                    | 04/04/2025                                                              | Ana     | 0.00            | Cerrada | ۰.                    |  |  |  |

#### → Seleccione "+Nueva" para iniciar un nuevo proceso de cobro

| Caja: 6909<br>Usuario: Mary |       |           |                |        |          |         |
|-----------------------------|-------|-----------|----------------|--------|----------|---------|
|                             |       |           |                |        |          | ~ X     |
|                             |       |           |                |        |          | O Nueva |
| Nro                         | Fecha | Ciudadano | Importe pagado | Estado | Opciones |         |

- → Utilice el buscador para localizar al ciudadano por CUIL/CUIT o Apellido y nombre
- → Si el ciudadano no está registrado, se deberá dar de alta el ciudadano al sistema.

|                                    | VIKING<br>Creamos soluciones |     |
|------------------------------------|------------------------------|-----|
| O Ciudadano a cobrar               |                              |     |
| Agregar                            |                              | ~ x |
| Ciudadano                          |                              |     |
| Mendez, Miguel Angel - 20223645373 |                              |     |
|                                    |                              |     |
| Observaciones                      |                              |     |
| Agregar                            |                              |     |

→ Una vez localizado, haga clic en "Agregar" para continuar con el proceso

### Gestión de Deudas y Pagos

Una vez que el ciudadano está correctamente registrado en la planilla:

| 😋 Caja: 6909         |            |                                        |                |      |         |            |         |
|----------------------|------------|----------------------------------------|----------------|------|---------|------------|---------|
| Usuario: <b>Mary</b> |            |                                        |                |      |         |            |         |
|                      |            |                                        |                |      |         |            | 0 ~ X   |
|                      |            |                                        |                |      |         |            | O Nueva |
| Nro                  | Fecha      | Cludadano                              | Importe pagado |      | Estado  | C Detailes |         |
| 2025 00110425        | 08/04/2025 | Mendez, Miguel Angel Cuit: 20223645373 |                | 0.00 | Abierta |            |         |

- → Acceda al botón "Detalles" del ciudadano para ver todas las tasas disponibles para efectuar el pago
- → En la sección de recibos, presione "+Agregar"

| Caja Det.<br>Mendez, Miguel An | alles<br>gel - Cuit: 2022364533 | 73       |              |         |           |          |          |           |
|--------------------------------|---------------------------------|----------|--------------|---------|-----------|----------|----------|-----------|
| Fecha: 08-04-20                | 25   <b>Recibo:</b> 2025 0      | 00110425 |              |         |           |          |          | ~ x       |
|                                |                                 |          |              |         |           |          |          | ✿ Agregar |
| ID                             | Periodo                         | Detalle  | Importe Neto | Interes | Descuento | SubTotal | Opciones |           |
|                                |                                 |          |              | 0.00    | 0.00      |          |          |           |
|                                |                                 |          |              |         | TOTAL:    | 0.00     |          |           |

- → Seleccione las deudas que el ciudadano desea pagar:

  - Utilice el botón "+" para agregar deudas individuales
    O, utilice el botón "Todos" para cargar todas las deudas del mismo tipo

|                                          | VIKING<br>Creamos soluciones |        |     |
|------------------------------------------|------------------------------|--------|-----|
| 오 Agregar tasas a pagar                  |                              |        |     |
| Mendez, Miguel Angel - Cuit: 20223645373 |                              |        |     |
| Tasas a Pagar                            |                              | ~      | ×   |
| Filtro                                   |                              | O Volv | ver |

| Fecha Venc. | Descripcion                                            | Periodo | Neto      | Opciones  |
|-------------|--------------------------------------------------------|---------|-----------|-----------|
| 10/01/2025  | Tasa anual Hab. Comercial,                             | 1/2025  | 6,000.00  | O Todos   |
| 10/06/2025  | Tasa anual Hab. Comercial,                             | 6/2025  | 6,000.00  | 0         |
| 08/04/2025  | 1 Camion Derecho de Inspeccion Bromatologica Prov Ctes | 4/2025  | 3,000.00  | O C Todos |
| 10/04/2025  | Mejoras luminaria cuota 1 de 3                         | 5/2025  | 14,700.00 | O Todos   |
| 10/05/2025  | Mejoras luminaria cuota 2 de 3                         | 6/2025  | 14,700.00 | 0         |
| 10/06/2025  | Mejoras luminaria cuota 3 de 3                         | 7/2025  | 14,700.00 | 0         |
|             |                                                        | Total:  | 59,100.00 |           |

- → Haga clic en "Volver" para regresar a la pantalla anterior
- → En la sección de "Pagos", seleccione "+Agregar"

| Pagos                   |        |                  | ~ ×     |
|-------------------------|--------|------------------|---------|
| Descuento especial 100% |        |                  | Agregar |
| Medio de Pago           |        | Importe Opciones |         |
|                         | TOTAL: | 0.00             |         |

- → Elija el medio de pago preferido por el ciudadano (efectivo, tarjeta, etc.)
- → Complete la información requerida según el método de pago seleccionado
- → Haga clic en "Agregar" para confirmar

| S Agregar pago Mendez, Miguel Angel - Cuit: 2022364 | 45373            |         |                                           |
|-----------------------------------------------------|------------------|---------|-------------------------------------------|
| Agregar pago a Recibo : 110425                      |                  |         | ~ X                                       |
| Medio de pago                                       | J                | Importe |                                           |
| Numero                                              | Fecha            | 120000  | Banco                                     |
| Numero                                              | Fecha dd/mm/aaaa |         | Banco                                     |
| Observaciones                                       |                  |         |                                           |
|                                                     |                  |         | ti da da da da da da da da da da da da da |
| Agregar                                             |                  |         |                                           |

→ En la sección de "Totales", presione el botón "Cerrar" para finalizar la transacción

|                     | VIKING<br>Creamos soluciones |            |          |
|---------------------|------------------------------|------------|----------|
| Totales             |                              |            | ~ ×      |
| A pagar             | Valores                      | Diferencia | Opciones |
| 12,580.80           | 12,580.80                    | 0.00       | Cerrar   |
|                     |                              |            |          |
| Observaciones: . (2 |                              |            |          |

→ Descargue el recibo para entregarlo al ciudadano

|                                                                        | Crea                                                                                | VIKING<br>mos solucione                                         | S            |                 |          |                                  |                                 |
|------------------------------------------------------------------------|-------------------------------------------------------------------------------------|-----------------------------------------------------------------|--------------|-----------------|----------|----------------------------------|---------------------------------|
| Municipalidad<br>SANTO TOME                                            | San Martin y A<br>3340. Santo To<br>Corrientes. Reg<br>(3756)511201<br>santotomemun | . S. Blanco<br>omé<br>publica Argentina<br>icipalidad@gmail.com | 1            | Fech            | na: 08/0 | RECIE<br>14/2025 02:1<br>2025001 | <b>30</b><br>59:40 PM<br>L10425 |
| Ciudadano:                                                             |                                                                                     | Cuit / Cuil:                                                    |              |                 | Caja:    |                                  |                                 |
| Mendez, Miguel Angel                                                   |                                                                                     | 20223645373                                                     |              |                 | Mary     |                                  |                                 |
| 6/2025 Tasa anual Hab. Comercial,<br>1/2025 Tasa anual Hab. Comercial, |                                                                                     |                                                                 | 6000<br>6000 | .00             | 0.00     | 0.00                             | 6000.00                         |
| Observaciones                                                          |                                                                                     |                                                                 |              | TOTA<br>Firma y | L:       | \$ 12                            | 580.80                          |

**Funcionalidad adicional:** Si el ciudadano tiene un correo electrónico registrado en el sistema, puede enviarle el recibo por email utilizando el botón correspondiente en el detalle de la transacción.

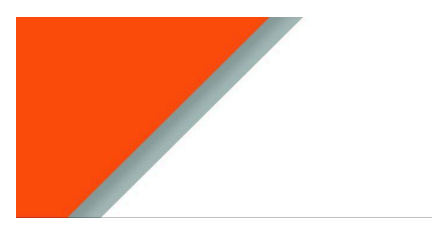

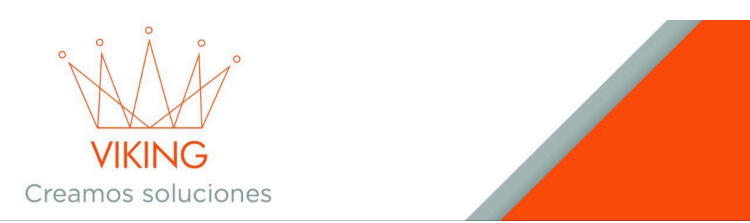

# Cierre de Caja

Al finalizar la jornada laboral, debe cerrar la caja para completar el registro de las operaciones del día:

- → Desde el menú principal, acceda al módulo "Caja"
- → Visualice el listado de cajas y seleccione la opción "Ver" en su caja actual

| 🕻 Planillas cajas           |                   |                        |                 |         |                       |
|-----------------------------|-------------------|------------------------|-----------------|---------|-----------------------|
| Total planillas abierta     | is: 6             |                        |                 |         | • × ×                 |
| buscar numero de planilla . | buscar por nro de | racibo buscar por Ciud | adano           |         | ✔ Mi planilla de caja |
| Nro                         | Fecha             | Usuario                | Importe Inicial | Estado  | Op Ver es             |
| 00006909                    | 08/04/2025        | Mary                   | 0.00            | Abierta |                       |
| 00006908                    | 04/04/2025        | Ana                    | 0.00            | Cerrada |                       |
| 00006907                    | 01/04/2025        | Ana                    | 0.00            | Cerrada | •                     |

- → Verifique el dinero registrado en la caja
- → Desplácese hacia abajo hasta encontrar el botón rojo "Cerrar Planilla"

| Planilla caja          |         |                                          | ~            | / × |
|------------------------|---------|------------------------------------------|--------------|-----|
| Usuario:               | Mary    |                                          |              |     |
| Importe inicial:       | \$ 0.00 |                                          |              |     |
| Medio de pago Cheque   |         |                                          |              |     |
| Medio de pago Efectivo |         |                                          |              |     |
| Recibo Numero          |         | Ciudadano                                | Importe      |     |
| 2025 00110425          |         | Mendez, Miguel Angel - Cuit: 20223645373 | \$ 12580.80  |     |
|                        |         |                                          | \$ 12,580.80 |     |
|                        |         |                                          |              |     |

| Total: 12,580.80 |                 |
|------------------|-----------------|
|                  | Cerrar planilla |

- → Confirme la operación para cerrar definitivamente la caja
- → Utilice la opción "Imprimir planilla" para obtener un registro físico de las operaciones realizadas durante la jornada

|                  |  | \$ 0.00                |
|------------------|--|------------------------|
| Total: 12,580.80 |  |                        |
|                  |  | Imprimir Planilla Caja |
|                  |  |                        |

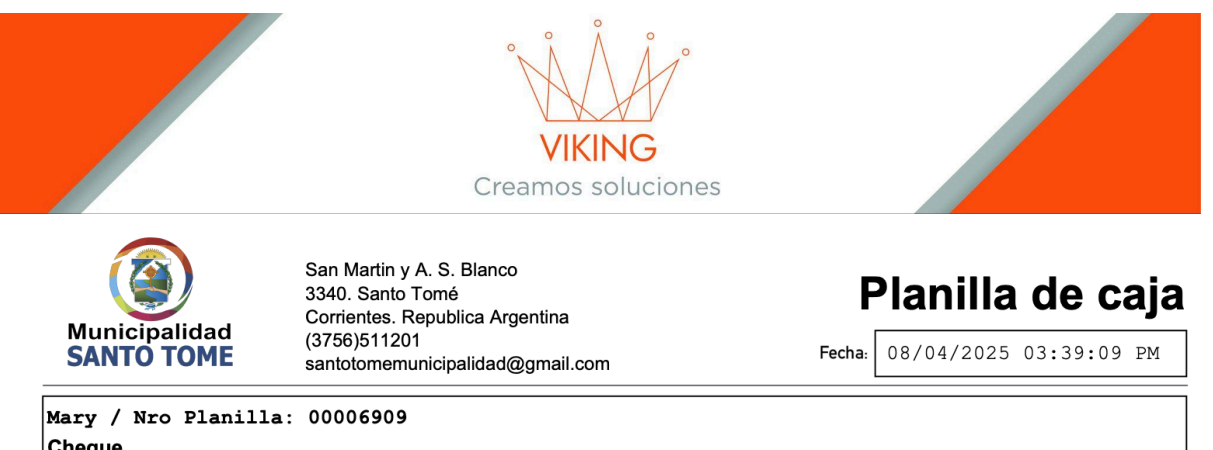

| <b>Cheque</b><br>Recibo Nu                | mero                     | Ciudadano                                    | Importe<br>0.00                  |
|-------------------------------------------|--------------------------|----------------------------------------------|----------------------------------|
| <b>Cheque de</b><br>Recibo Nu             | <b>terceros</b><br>mero  | Ciudadano                                    | Importe<br>0.00                  |
| <b>Credito</b><br>Recibo Nu               | mero                     | Ciudadano                                    | Importe<br>0.00                  |
| <b>Creditos a f</b><br>Recibo Nu          | <b>favor</b><br>mero     | Ciudadano                                    | Importe<br>0.00                  |
| <b>Debito</b><br>Recibo Nu                | mero                     | Ciudadano                                    | Importe<br>0.00                  |
| <b>Descuento</b><br>Recibo Nu             | <b>Especial</b><br>mero  | Ciudadano                                    | Importe<br>0.00                  |
| <b>Efectivo</b><br>Recibo Nu<br>202500110 | mero<br>425 Mendez,      | Ciudadano<br>Miguel Angel- Cuit: 20223645373 | Importe<br>12580.80<br>12,580.80 |
| Reconocim<br>Intereses<br>aplicables      | <b>iento por</b><br>mero | Ciudadano                                    | Importe<br>0.00                  |
| Transference<br>Recibo Nu                 | <b>cia</b><br>mero       | Ciudadano                                    | Importe<br>0.00                  |

# Acceso Rápido

Para un acceso más rápido a su caja actual, puede utilizar el enlace "Mi planilla de caja" que encontrará al ingresar al módulo de Caja.

| 😋 Planillas caj       | as                   | (                       | VIKING<br>Creamos soluciones |         |                                                                                                    |         |
|-----------------------|----------------------|-------------------------|------------------------------|---------|----------------------------------------------------------------------------------------------------|---------|
| Total planillas abie  | ertas: 6             |                         |                              |         |                                                                                                    | v x     |
| buscar numero de plar | nilla buscar por nro | de recibo buscar por Ci | udadano                      |         | ✔ Mi planilla c                                                                                                    | de caja |
| Nro                   | Fecha                | Usuario                 | Importe Inicial              | Estado  | Opciones                                                                                                    |         |
| 00006909              | 08/04/2025           | Mary                    | 0.00                         | Abierta | 67 👁 🗄                                                                                                    |         |
| 00006908              | 04/04/2025           | Ana                     | 0.00                         | Cerrada | ۰ ا                                                                                                    |         |
| 00006907              | 01/04/2025           | Ana                     | 0.00                         | Cerrada | <ul> <li>Image: Image: Ima</li></ul> |         |
| 00006906              | 01/04/2025           | Ana                     | 0.00                         | Cerrada | •                                                                                                    |         |
| 00006905              | 18/03/2025           | Ana                     | 150.00                       | Cerrada | • 8                                                                                                    |         |
| 00006904              | 26/02/2025           | Roberto Gural           | 100.00                       | Abierta | 6 .                                                                                                    |         |
| 00006903              | 26/02/2025           | Cecilia Garcia          | 0.00                         | Abierta | æ 👁 🔋                                                                                                    |         |

Este manual ha sido diseñado para facilitar sus tareas diarias como agente municipal. Si tiene dudas adicionales sobre el funcionamiento del sistema, consulte con su supervisor o con el departamento de soporte técnico.

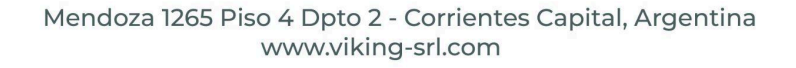